## <u>Solidworks – TP Boule d'attelage</u>

Pour effectuer cette pièce de révolution, vous n'allez pas extruder différentes esquisses mais tracer un **« Profil » que vous allez faire balayer autour de l'axe de symétrie de la pièce**. Télécharger et ouvrir le fichier : bouleattelage

http://technostage.lescigales.org/troisieme/solidworks/bouleattelage.sldprt

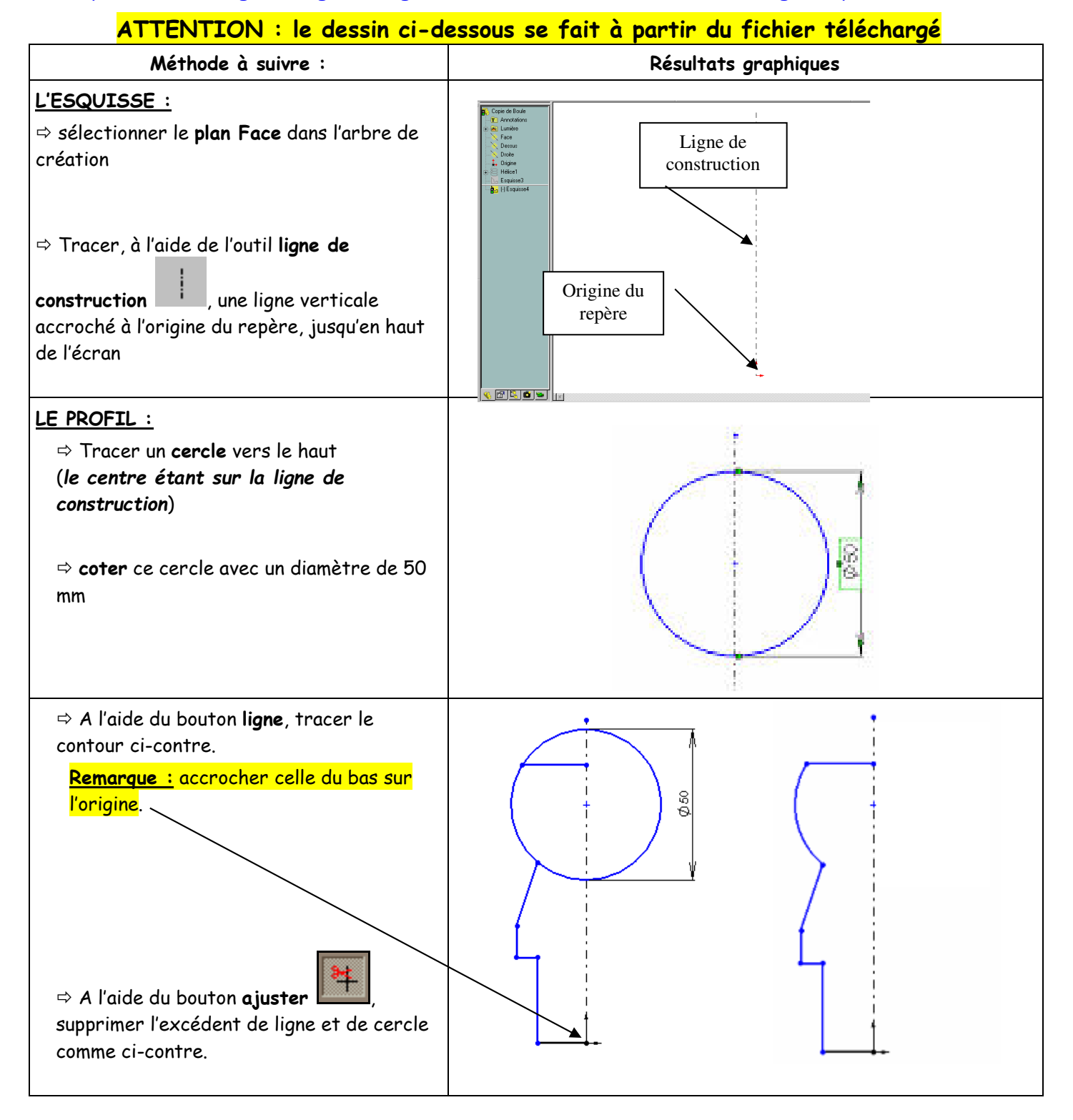

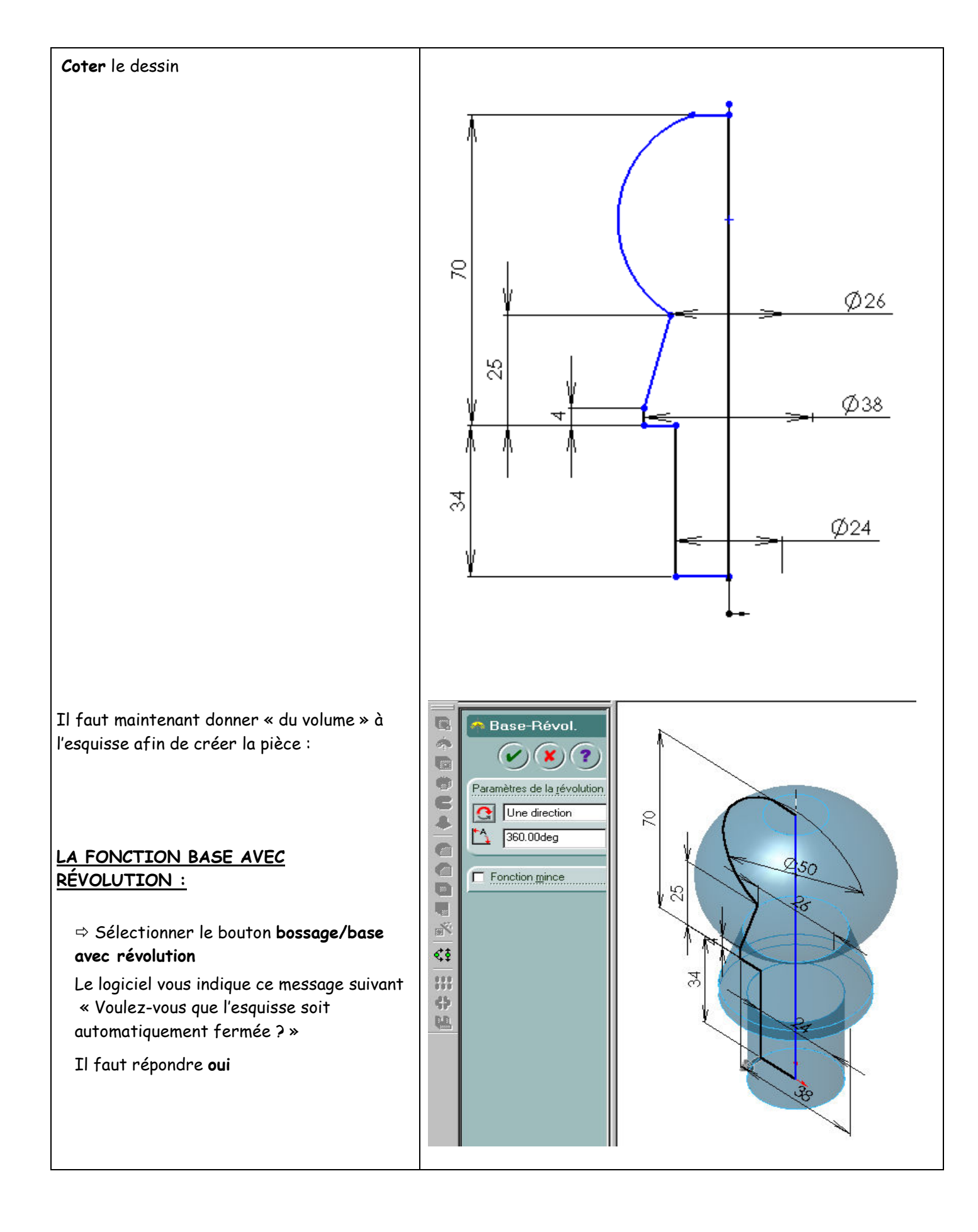

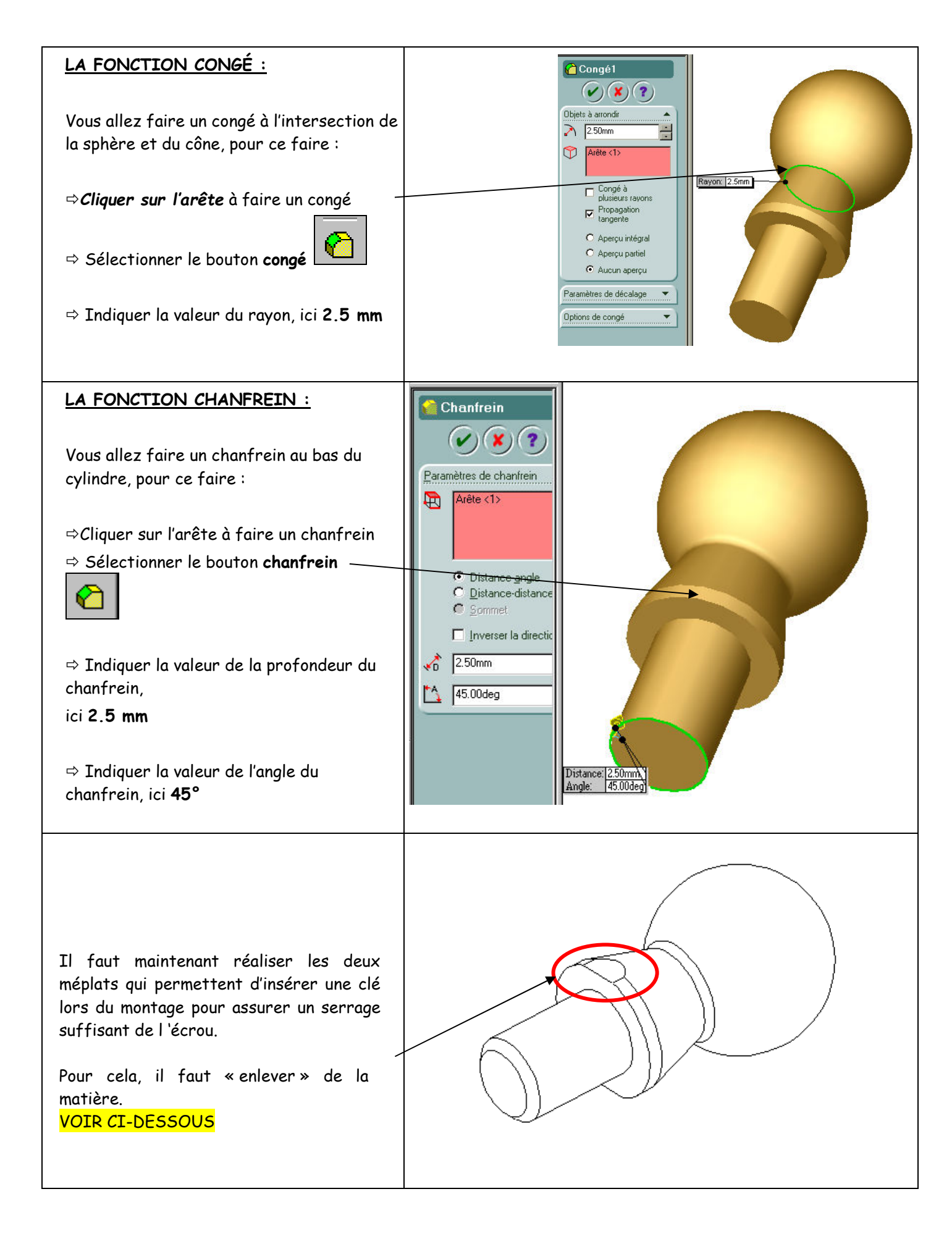

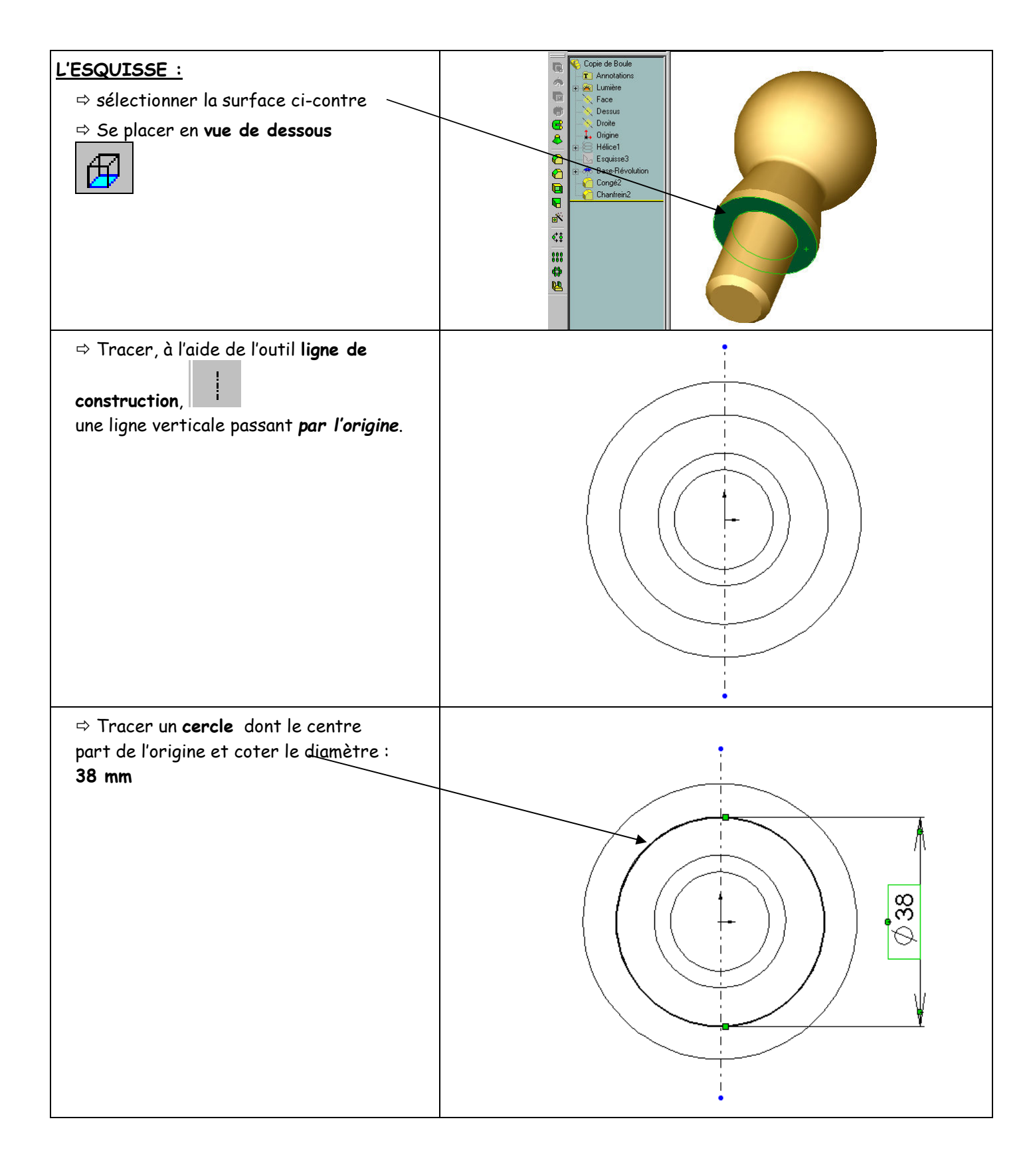

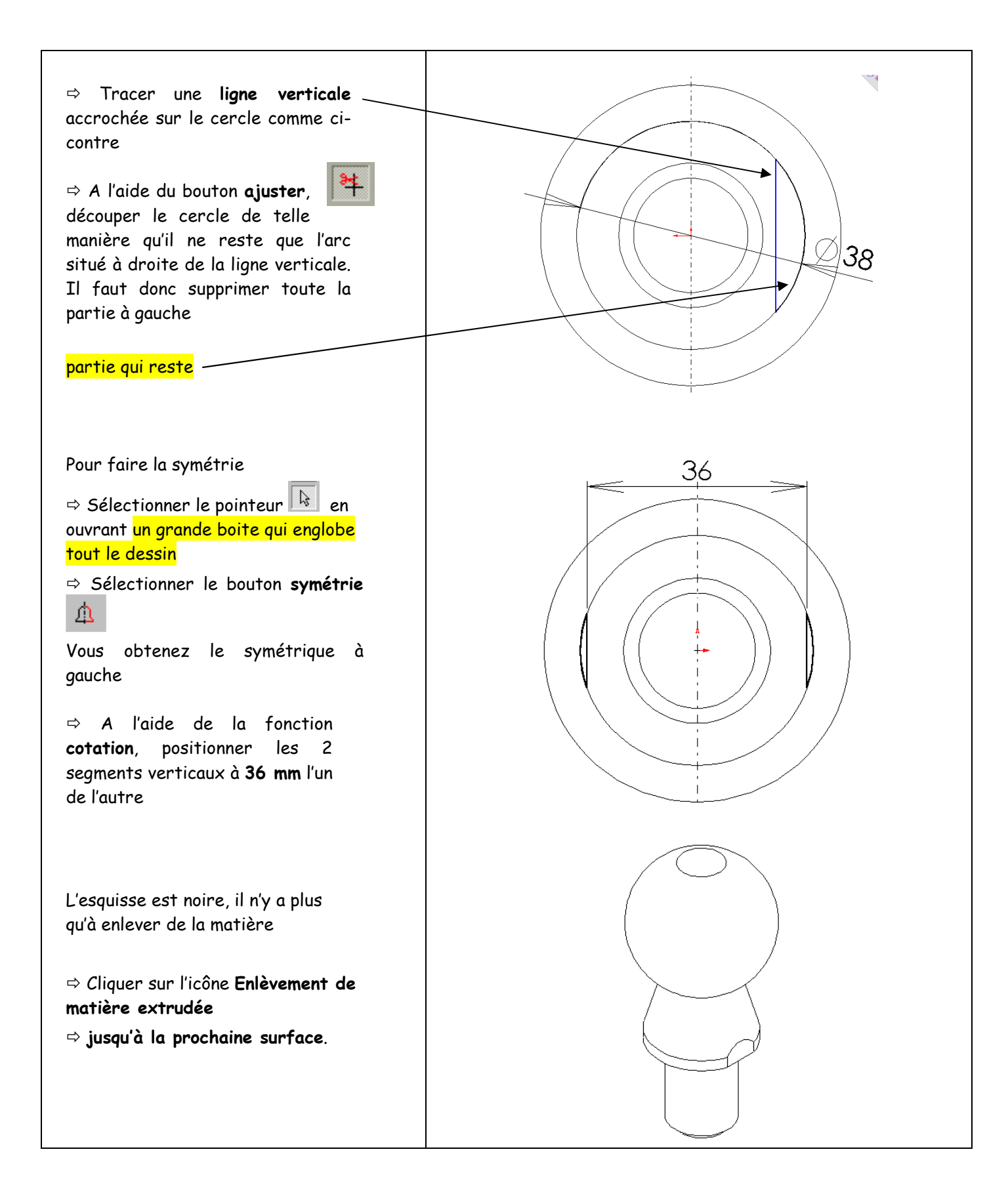

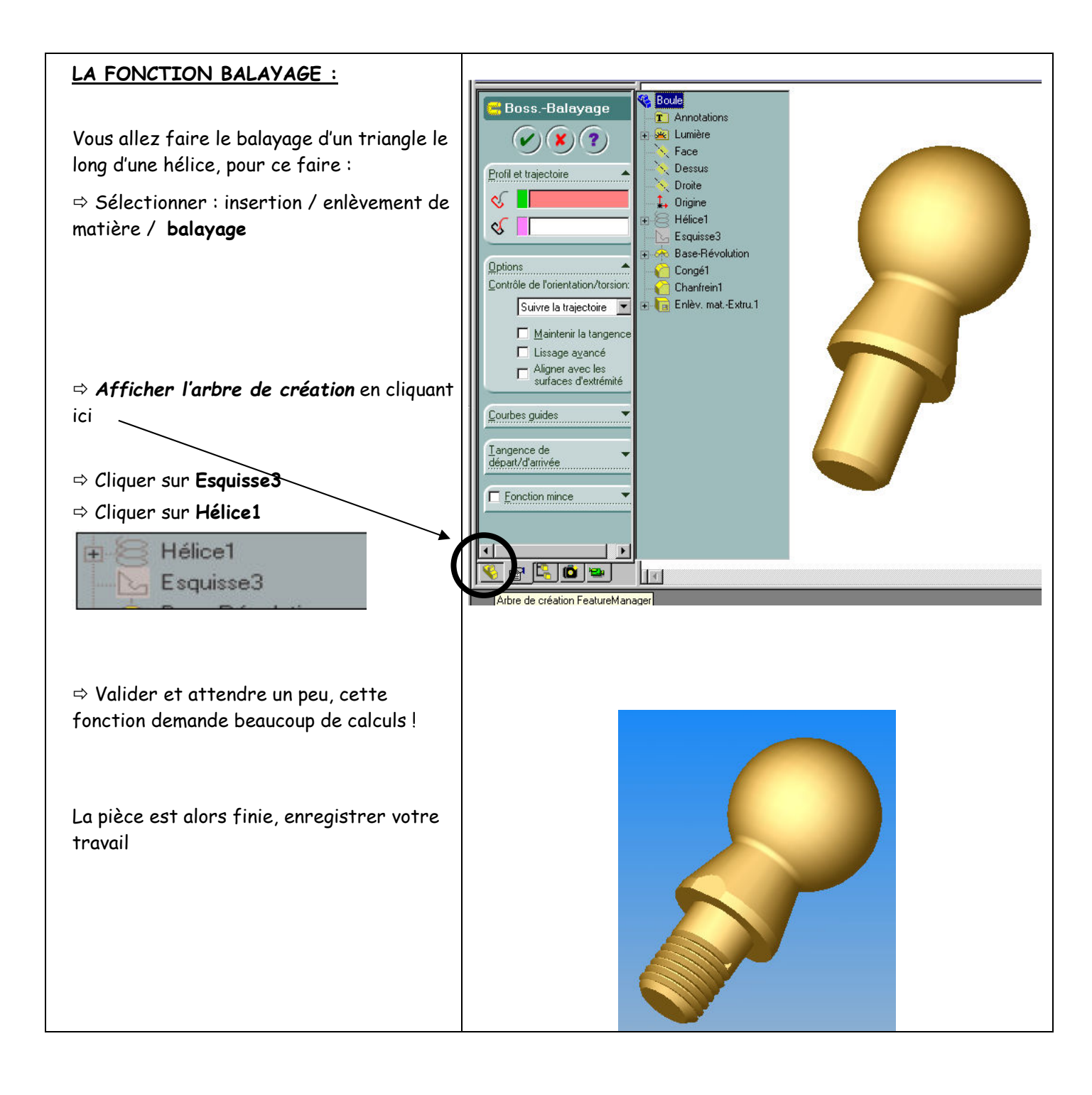